## **JoomlaDay™ virtuel 2021** 18 Juin 2021

# Optimiser et accélérer son site

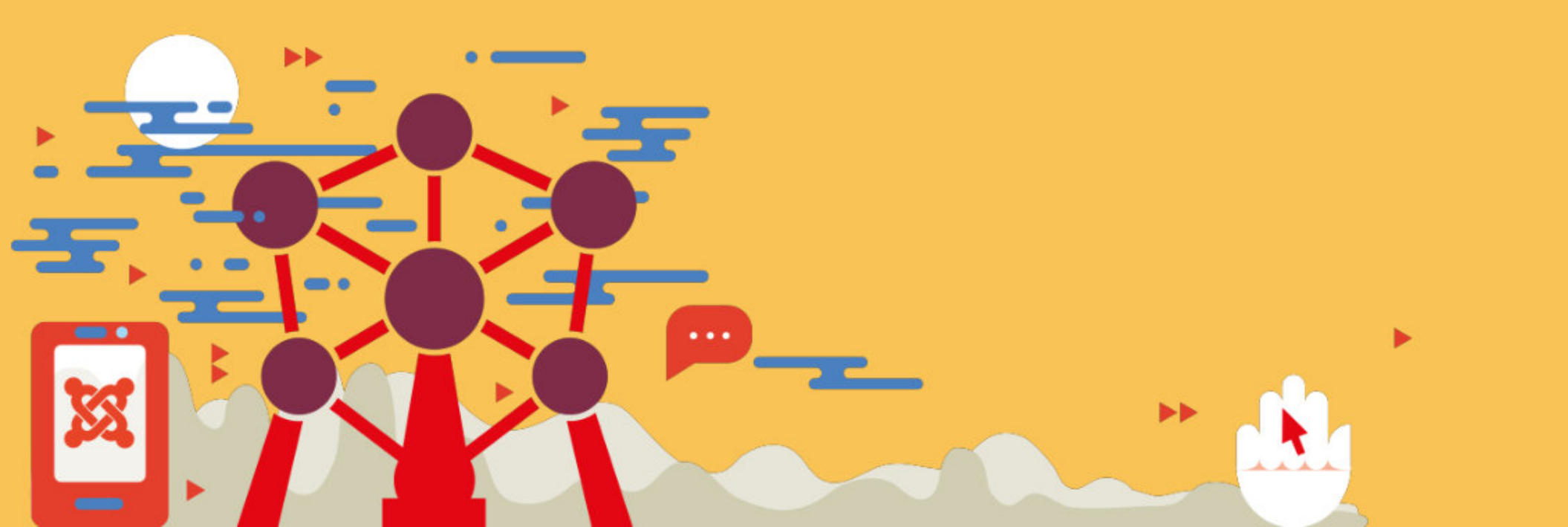

#### <u>L'analyse 1/3</u>

### Outil du navigateur chrome : F12 Signaux Web Essentiels avec Lighthouse

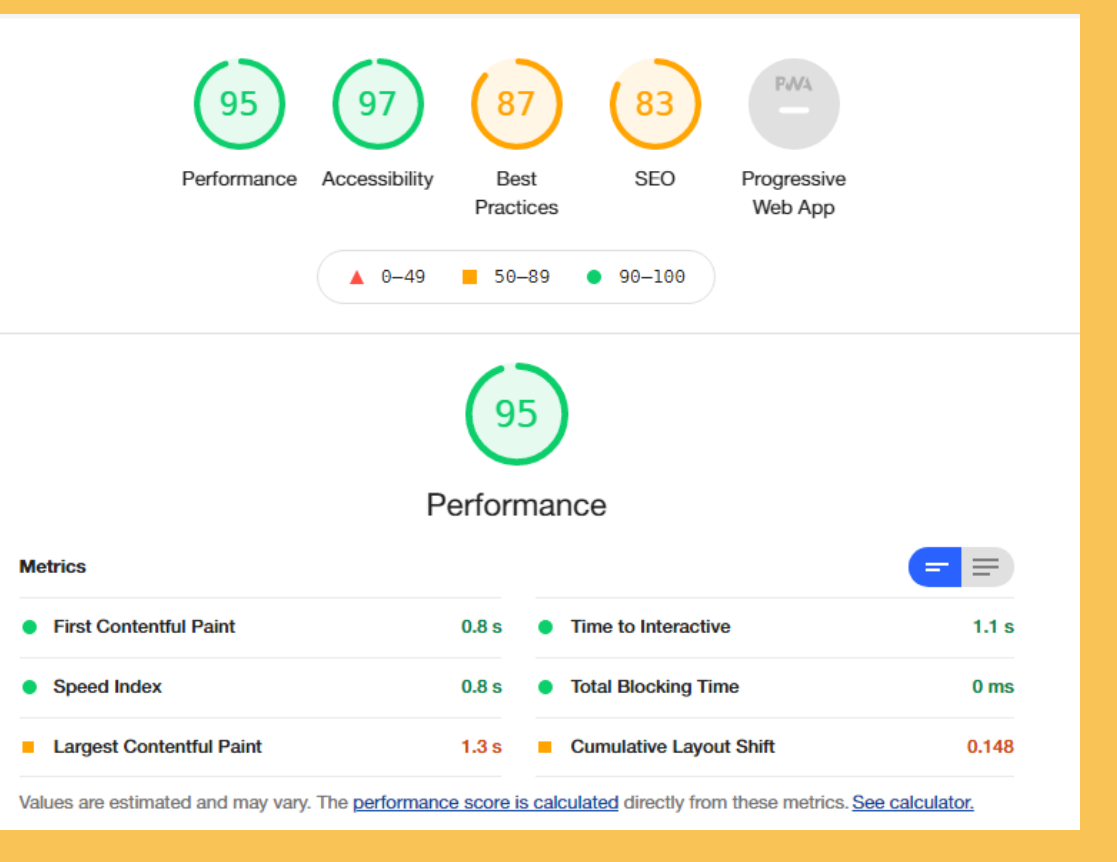

#### <u>L'analyse 2/3</u>

Signaux Web Essentiels (Core Web Vitals) avec https://web.dev/ avec **GTMETRIX INSIGHTS, SEARCH** CONSOLE...

| Performan | ce                       | 90                                                                                                    | Accessibility           | 97                   | Best Practices                                                                                 | (80)                                      | SEO                          | (83)                           |
|-----------|--------------------------|----------------------------------------------------------------------------------------------------|-------------------------|----------------------|------------------------------------------------------------------------------------------------|-------------------------------------------|------------------------------|--------------------------------|
|           |                          |                                                                                                    |                         |                      |                                                                                                | Score                                     | e scale: 🛑 0-49              | <b>—</b> 50-89 <b>—</b> 90-100 |
|           | First Contentful Paint   |                                                                                                    | ntful Paint             | 2.8 s 🟮              | Time to Interactive 3.3 s                                                                      |                                           | 3.3 s 🔮                      |                                |
|           | Speed Index              |                                                                                                    |                         | 3.6 s 🕕              | Total Blocking Tin                                                                             | ne                                        | 60 ms 🥝                      |                                |
|           | Largest Contentful Paint |                                                                                                    | ntentful Paint 📘        | 2.8 s 🕕              | Cumulative Layou                                                                               | ıt Shift 📃                                | 0.033 🔗                      |                                |
|           |                          |                                                                                                    | 📕 Core Web V            | 'itals assessmen     | t. To learn more, see W                                                                        | /eb Vitals.                               |                              |                                |
|           | High                     | High       Performance       Initial server response time was s         Iedium       Performance       Reduce unused CSS         Iedium       Performance       Reduce unused JavaScript         Iedium       Best Practices       Includes front-end JavaScript libbit security vulnerabilities |                         |                      | s short <u>In</u>                                                                              | itial server response                     | e time was short             |                                |
|           | Medium                   |                                                                                                    |                         |                      | S <u>Remove unused CSS</u>                                                                     |                                           |                              |                                |
|           | Medium                   |                                                                                                    |                         |                      | Remove unused JavaScript                                                                       |                                           |                              |                                |
|           | Medium                   |                                                                                                    |                         |                      | t libraries with known Includes front-end JavaScript libraries wit<br>security vulnerabilities |                                           | vaScript libraries with<br>§ | known                          |
|           | Medium                   | Best Practi                                                                                                    | ces Serves ima <u>c</u> | ges with low resolut | ith low resolution Serves in                                                                   |                                           | s images with low resolution |                                |
|           | Medium                   | dium Best Practices Browser errors were logged to                                                                                                    |                         |                      | the console B                                                                                  | Browser errors were logged to the console |                              |                                |

#### <u>L'analyse 3/3</u>

Vérifier les requêtes les plus lentes...

> Mode debug (configuration site)

Résultat visible en bas de page

| H Configuration                      |                                                |  |  |  |  |
|--------------------------------------|------------------------------------------------|--|--|--|--|
| Enregistrer & Fer                    | ermer S Annuler                                |  |  |  |  |
| SYSTÈME                              | Site Système Serveur Filtres de texte Droits   |  |  |  |  |
| Configuration                        |                                                |  |  |  |  |
| OPTIONS                              | Paramètres système                             |  |  |  |  |
| Akeeba Backup                        |                                                |  |  |  |  |
| Articles                             |                                                |  |  |  |  |
| Associations multilingues            | Dossier logs - /public_ntml/administrator/logs |  |  |  |  |
| Bannières                            |                                                |  |  |  |  |
| Cache                                | Paramètres de débogage                         |  |  |  |  |
| Confidentialité                      |                                                |  |  |  |  |
| Déverrouillage                       |                                                |  |  |  |  |
| Extensions                           | Debogage systeme                               |  |  |  |  |
| Fiches de contact                    |                                                |  |  |  |  |
| Fils d'actualité                     |                                                |  |  |  |  |
| Journal des actions des utilisateurs | Paramètras du asoba                            |  |  |  |  |
| Langues                              | Farametres du cache                            |  |  |  |  |
|                                      |                                                |  |  |  |  |

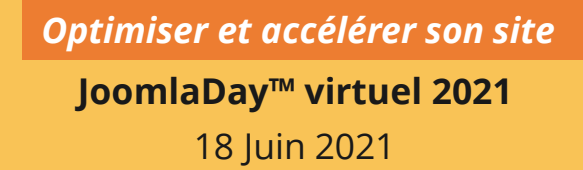

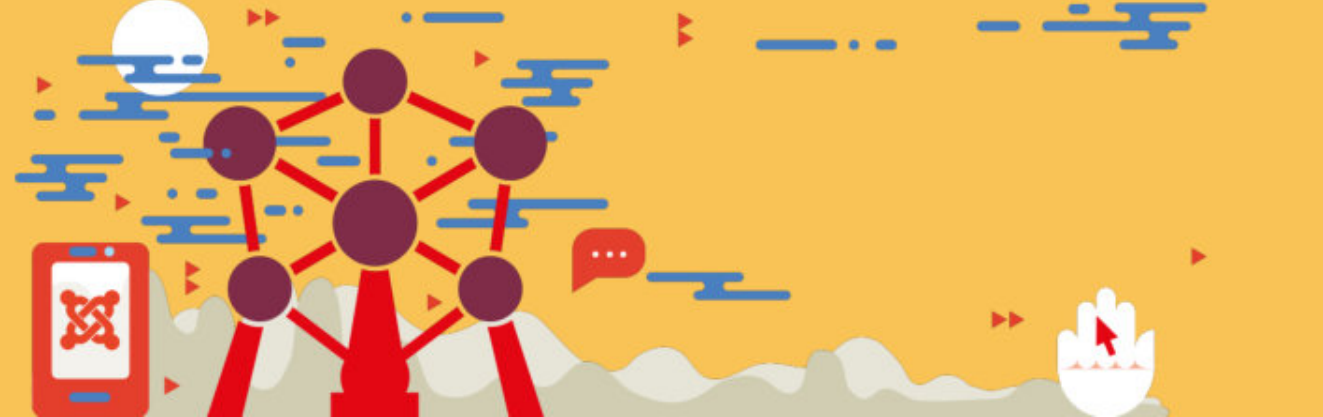

## <u>L'analyse 3/3</u>

Amélioration affichage debug :

1. Installer et activer le plugin JoomlaClockworks : <u>https://github.com/Weble/JoomlaClockwork</u>

Installer extension Clockwork pour Chrome ou Firefox
 Désactiver le plugin système – débogage
 Activer le mode debug via la configuration

6. Dans les outils du navigateur / cliquer sur l'onglet CLOCKWORKS

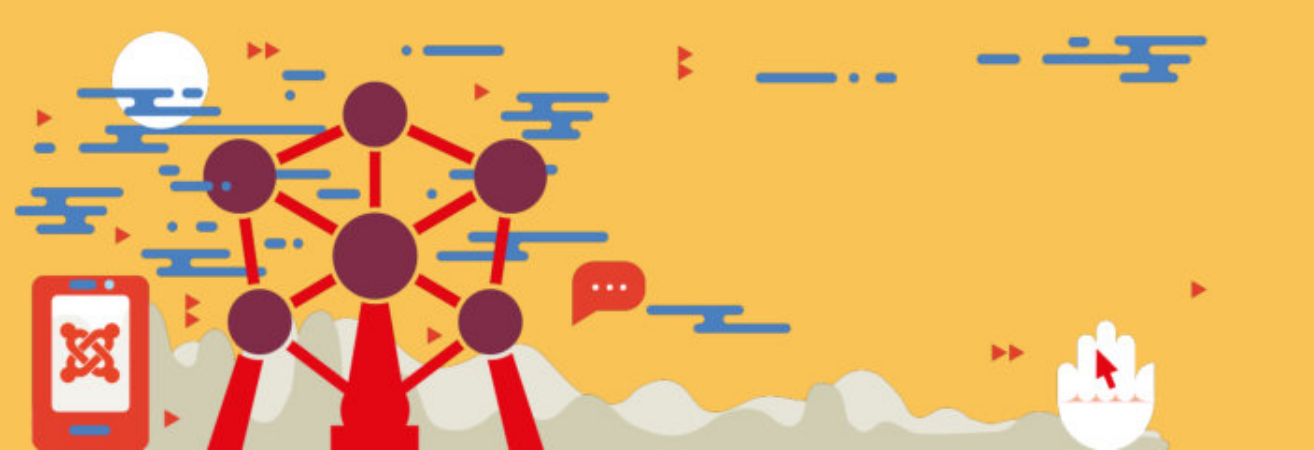

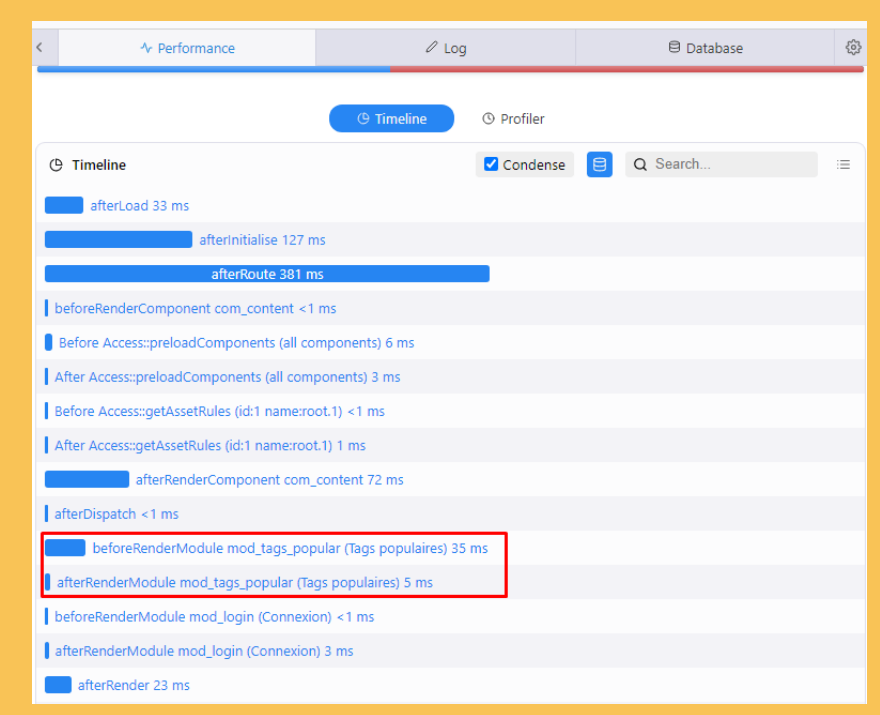

#### **TODO LIST (par défaut)**

1. Activer la compression GZIP (configuration du site)

- 2. Activer le cache (addon : JOTCACHE / PCE PAGE CACHE Extended)
- 3. Activer la réécriture d'URL dans la configuration (sauf l'unicode)
- et renommer le htaccess.txt
- 4. Supprimer extensions tierces inutiles
- 5. Utiliser la dernière version de php (php 7.4 ou php 8 si compatible)

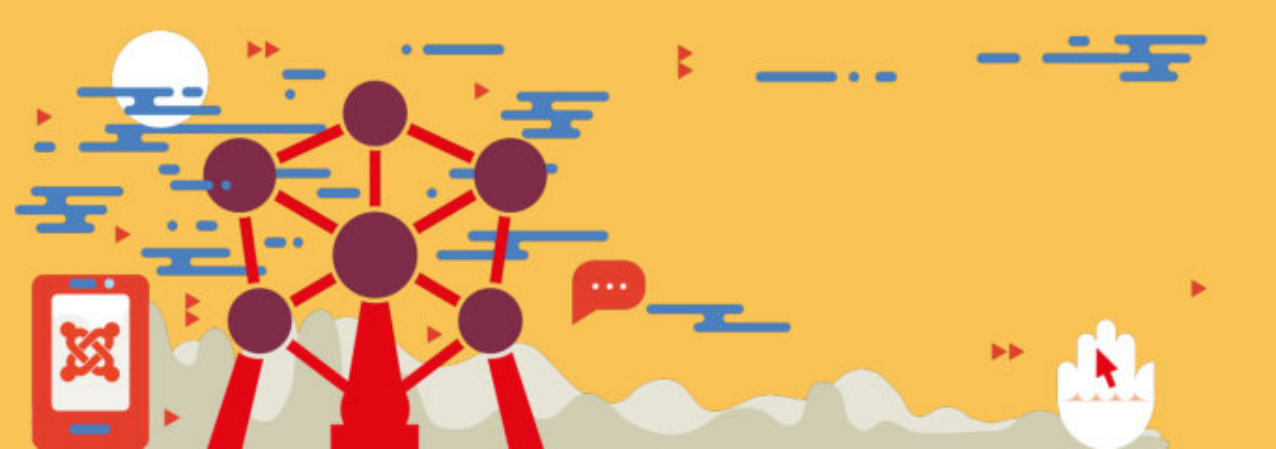

#### TODO LIST ++

- 0. Choisir un Serveur litespeed ou nginx avec Varnish
- 1. Créer et Optimiser les images responsives, inclure le format webp
- 2. Définissez les délais d'actualisation des fichiers dans le cache nav.
- 3. Ajoutez les polices googlefont localement (RGPD)
- 3. Ajouter et configurer Cloudflare
- 4. Ajouter un CDN
- 5. Fusionner, minifier, optimiser CSS et JS, supprimer com' et css inline
- 6. Utiliser le lazyload
- 7. Activer le web push via onesignal
- 8. Activer le PWA, choisir couleur entête pour android et icônes
- 9. Créer et activer une Politique de sécurité (CSP)
- 10. Activer le HSTS

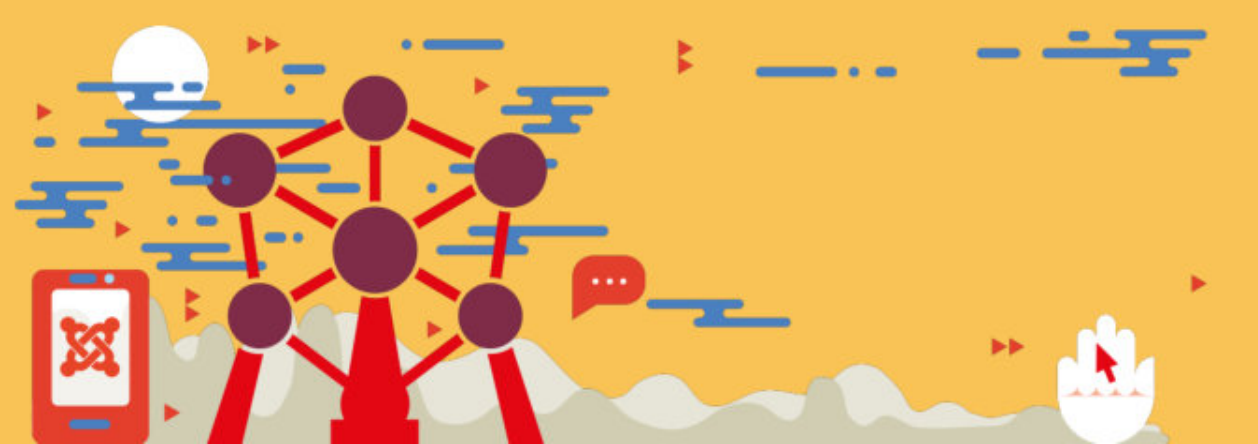

### **Choisir un Serveur lightspeed**

Liste des hébergeurs :

https://www.litespeedtech.com/partners#hostingproviders

#### 

#### Joomla HTTP/2 Performance by Server

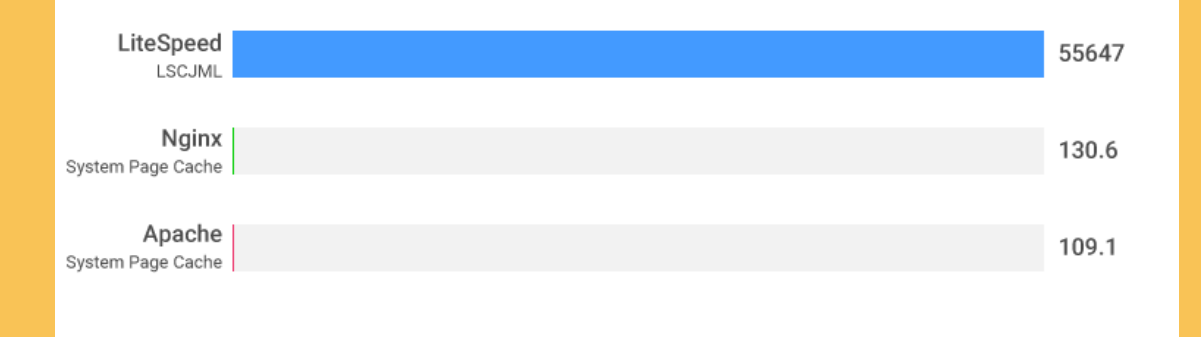

#### De 20 à 400 x plus rapide qu'un serveur apache.

https://www.litespeedtech.com/benchmarks/joomla

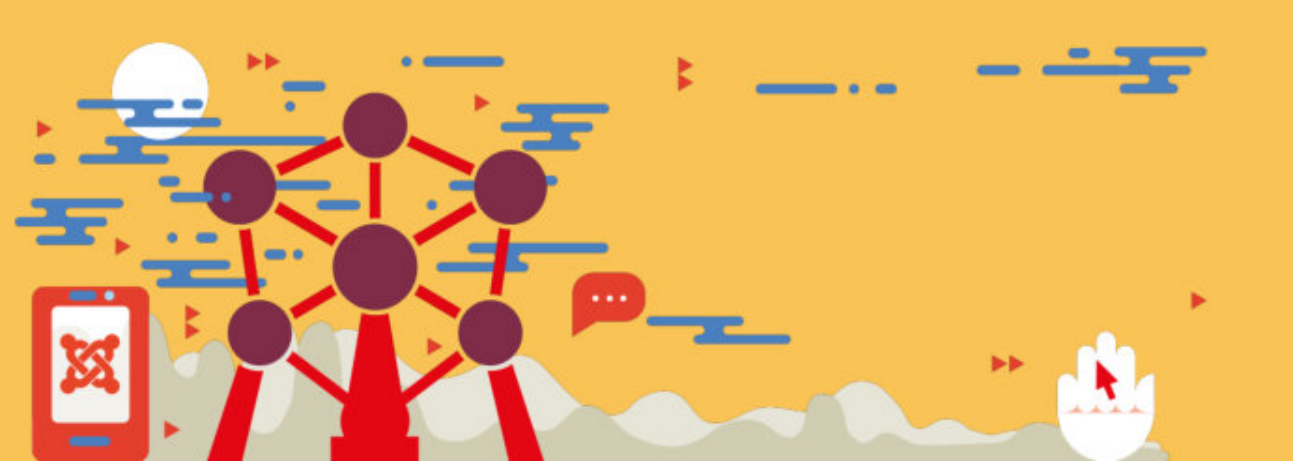

Request Per Second (10 users)

### **Configurer l'extension lightspeed pour Joomla!**

Version du 30 avril 2021 :

Installer depuis :

https://github.com/litespeedtech/lscache-joomla/blob/master/package/lscache-1.5.0.zip

N'oubliez pas d'éditer les paramètres (menu composant/litespeed cache puis cliquer sur le bouton « paramètres »

| Basic                           | Exclude Rules | Advanced  | Logged-in Users | Recache | Droits | Support |  |
|---------------------------------|---------------|-----------|-----------------|---------|--------|---------|--|
| 6 Bas                           | sic settings  |           |                 |         |        |         |  |
| Enable LiteSpeed Cache          |               | Désactivé | Activé          |         |        |         |  |
| Public Cache TTL (minutes)      |               | 2000      |                 |         |        |         |  |
| Purge All on Plugin Update      |               | Désactivé | Activé          |         |        |         |  |
| Purge All on Language<br>Update |               | Désactivé | Activé          |         |        |         |  |
| Logging Level                   |               | Non       | ERROR           | INF     | 0      | DEBUG   |  |

#### **OPTIMISER LES IMAGES**

1. Installer et utiliser **quantum manager** : <u>https://www.norrnext.com/quantum-manager</u>

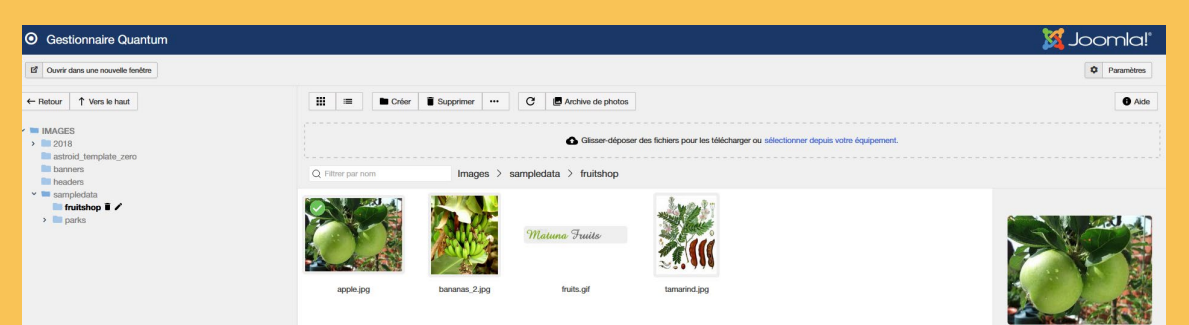

Dans les paramètres, définissez les vignettes et leur différentes tailles selon le template choisi. Voir video basicjoomla : https://youtu.be/8cq18wLm8CA

2. autre solution de gestion responsive des images + webp : <a href="https://ttc-freebies.github.io/plugin-responsive-images/">https://ttc-freebies.github.io/plugin-responsive-images/</a>

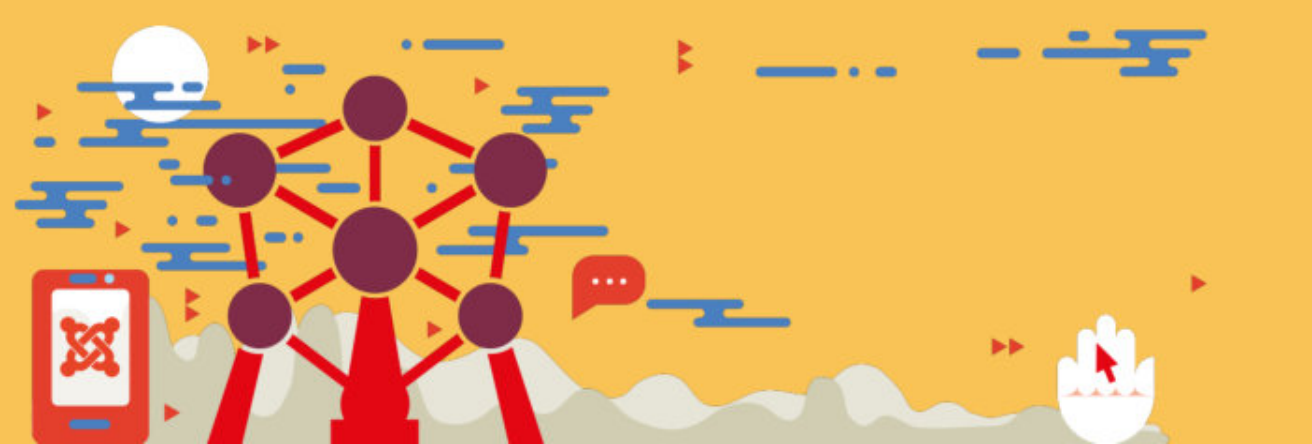

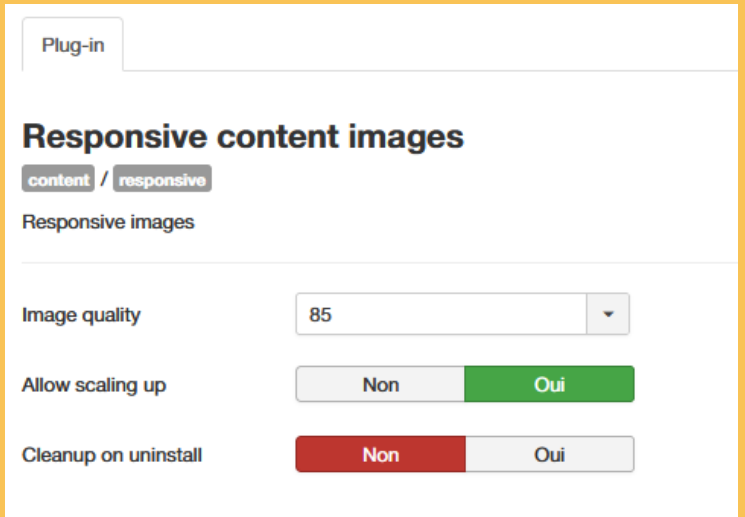

#### **DEFINIR LES DELAIS D'EXPIRATION DES RESSOURCES**

Editer par ftp le fichier .HTACCESS et vérifier les lignes suivantes. Le délai est indiqué en secondes.

Vous pouvez également desactiver les Etags en ajoutant les dernières lignes.

Par défaut, il est possible qu'une extension ajouter ces lignes mais il est important de vérifier leur présence.

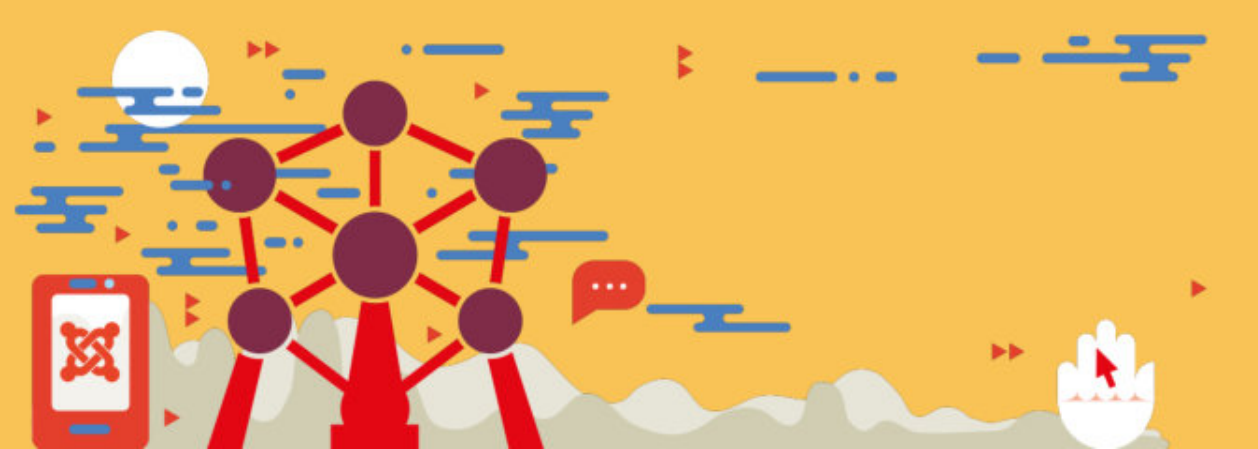

**# BEGIN Expire headers** IfModule mod expires.c> **ExpiresActive On** ExpiresDefault "access plus 7200 seconds" ExpiresByType image/jpg "access plus 2592000 seconds" ExpiresByType image/jpeg "access plus 2592000 seconds" ExpiresByType image/png "access plus 2592000 seconds" ExpiresByType image/gif "access plus 2592000 seconds" AddType image/x-icon .ico ExpiresByType image/ico "access plus 2592000 seconds" ExpiresByType image/icon "access plus 2592000 seconds" ExpiresByType image/x-icon "access plus 2592000 seconds" ExpiresByType text/css "access plus 2592000 seconds" ExpiresByType text/javascript "access plus 2592000 seconds" ExpiresByType text/html "access plus 7200 seconds" ExpiresByType application/xhtml+xml "access plus 7200 seconds" ExpiresByType application/javascript A2592000 ExpiresByType application/x-javascript "access plus 2592000 seconds" ExpiresByType application/x-shockwave-flash "access plus 2592000 seconds" </IfModule> **# END Expire headers** 

# KILL THEM ETAGS Header unset ETag FileETag none

### **Télécharger les polices googlefonts sur serveur**

1. Utiliser le plugin IMPORT FONTS GHSVS <u>https://github.com/GHSVS-</u> <u>de/plg\_system\_importfontsghsvs</u>

Contribue également à une meilleure indépendance visà-vis de Google en respectant la réglementation européenne (RGPD)

Si votre paramétrage n'est pas correct, désactiver l'extension et vider le cache pour recommencer.

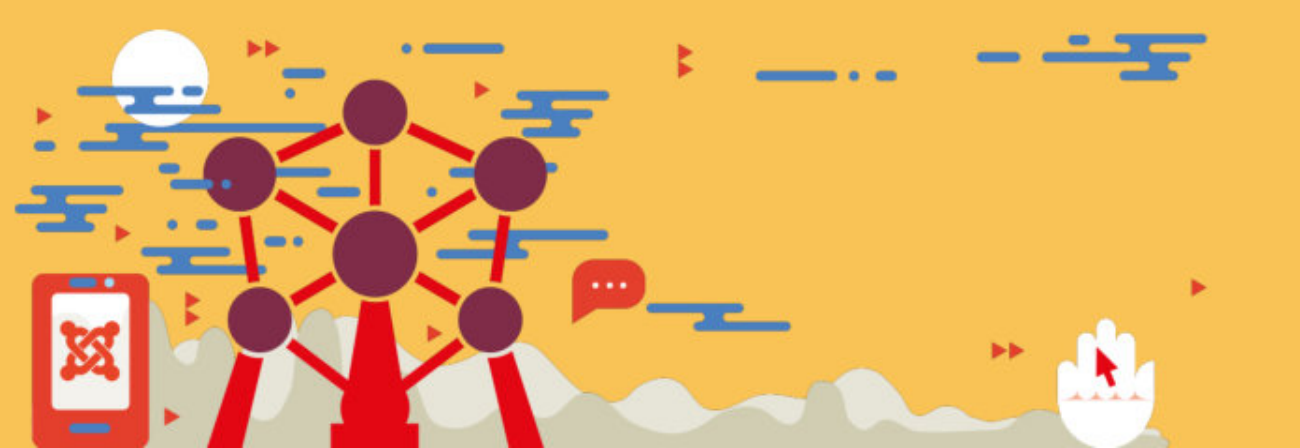

| ×       | Système Utilisateurs M    | Menus Contenu Composants Extensions Aide SP Page Build           |  |  |  |  |  |  |  |
|---------|---------------------------|------------------------------------------------------------------|--|--|--|--|--|--|--|
|         | C Enregistrer             | egistrer & Fermer                                                |  |  |  |  |  |  |  |
| Active  | Active for robots Non Oui |                                                                  |  |  |  |  |  |  |  |
| Setting | g Load in template styles | If none selected = all templates.                                |  |  |  |  |  |  |  |
|         |                           |                                                                  |  |  |  |  |  |  |  |
|         |                           |                                                                  |  |  |  |  |  |  |  |
|         | googleapis Link           | https://fonts.googleapis.com/css?family=Roboto:400,400i,700,700i |  |  |  |  |  |  |  |
| I       | Load in template styles   | astroid_template_zero - Par<br>défaut ⊗                          |  |  |  |  |  |  |  |
|         | Active                    | Non                                                              |  |  |  |  |  |  |  |
|         |                           |                                                                  |  |  |  |  |  |  |  |
|         | googleapis Link           | https://fonts.googleapis.com/css?family=Open+Sans                |  |  |  |  |  |  |  |
| :       | Load in template styles   | astroid_template_zero - Par<br>défaut 😵                          |  |  |  |  |  |  |  |
|         | Active                    | Non                                                              |  |  |  |  |  |  |  |

#### **DEFINIR CLOUDFLARE**

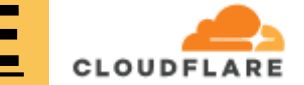

1. Créer votre compte et définissez votre site sur cloudflare.com 2. Choisissez le plan « gratuit »

3. Modifier les dns afin d'activer le cdn,

l'optimisation et sécurisation de clouflare.

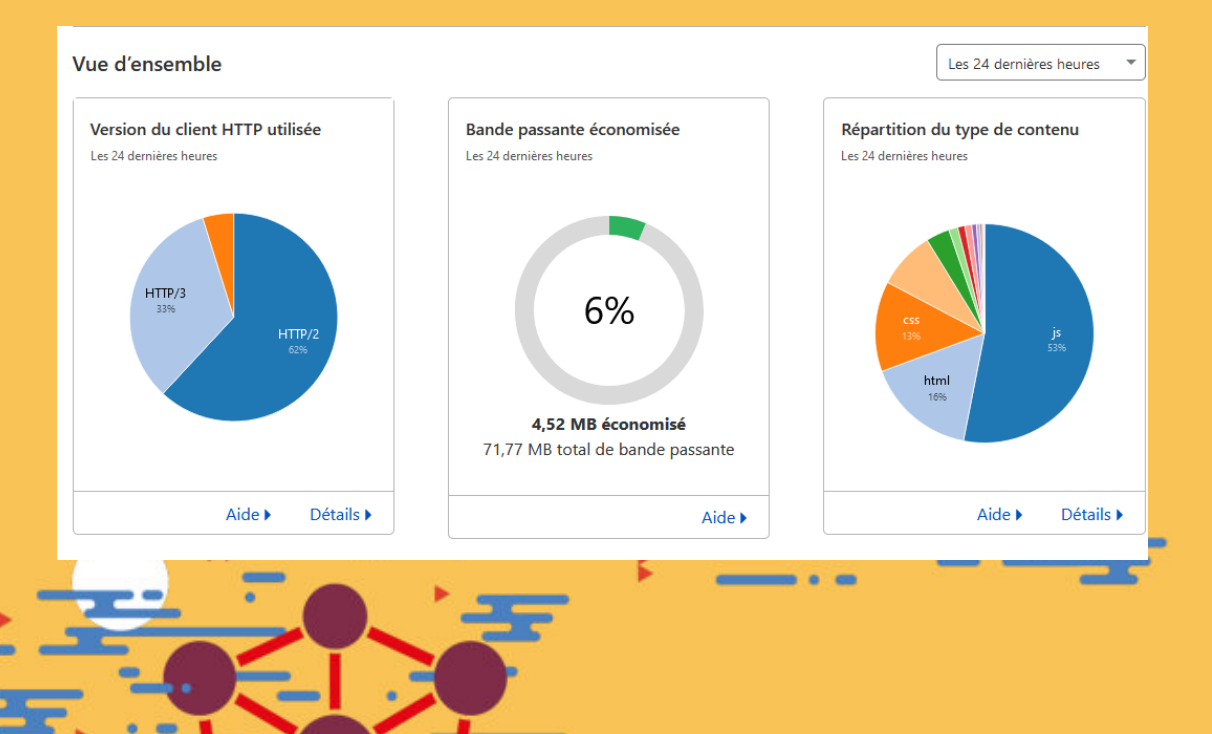

CLOUDFLARE permet d'avoir un CDN Gratuit, c'est-à-dire plus de 133 points d'accès à travers le monde.

Il absorbe une partie du traffic et permet de détourner les attaques DDOS (par déni de service) en cachant l'ip du serveur.

Il peut utiliser le certificat SSL du serveur (conseillé) ou générer un certificat gratuit.

COMPATIBLE HTTP/2 et HTTP/3 (avec OUIC)

Peut être combiné avec des serveurs litespeed et le plugin lscache

Des plugins joomla comme simbunch peuvent eviter les problèmes de chargement en boucle sur apache. https://extensions.joomla.org/extension/cloudflare-for-joomla/

#### **AJOUTER UN CDN en PULL ZONE**

A la différence de cloudflare qui se gère par DNS, les urls de medias sont remplacées par des liens en sous-domaine du site comme cdn.votresite.com. Regular Labs propose un plugin pour configurer ce type de service sous joomla : <u>https://regularlabs.com/cdnforjoomla</u>

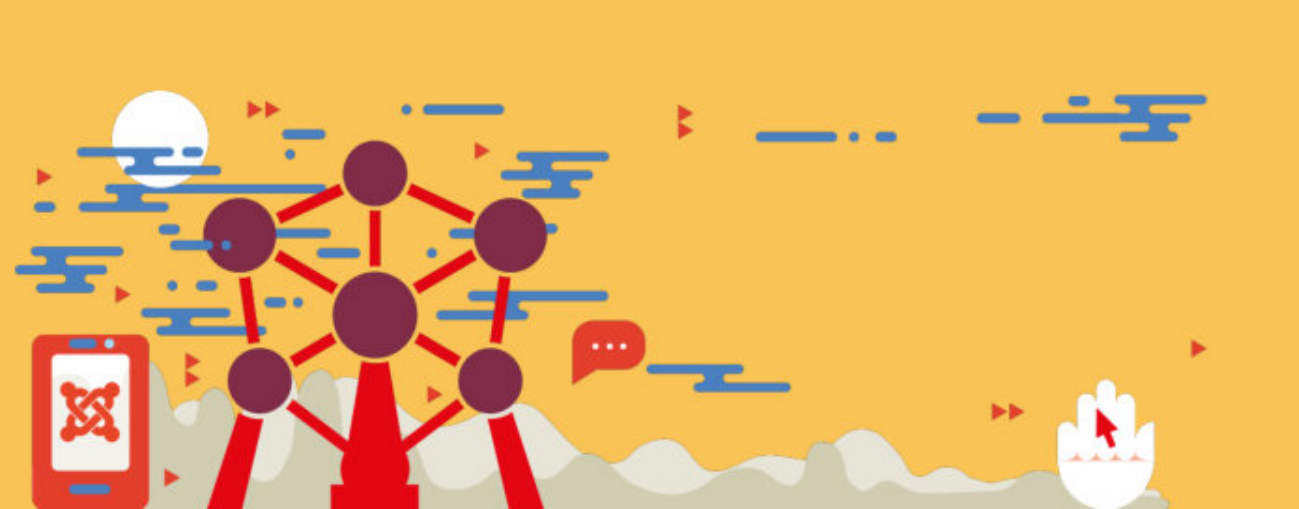

Fonctionne avec : Amazon CloudFront Azure CDN (Microsoft) BunnyCDN CDN77 CDNetworks CacheFly KeyCDN StackPath (anciennement MaxCDN)

### Fusionner, minifier, optimiser CSS et JS

Certains frameworks de template intègrent comme **Helix Framework** ou **Astroid** intègre des solutions d'optimisation de leur propre fichiers afin d'éviter des css inline. Vérifier que vous avez activé cela avant la mise en prod.

Pour les autres extensions utilisant leurs propres ressources css/js, utiliser des plugins comme **JCH Optimize ou Jspeed**. Alternativement, si vous effectuez des overrides (surcharge), vous pouvez inclure leur css dans la personnalisation de votre template afin d'éviter des extensions supplémentaires.

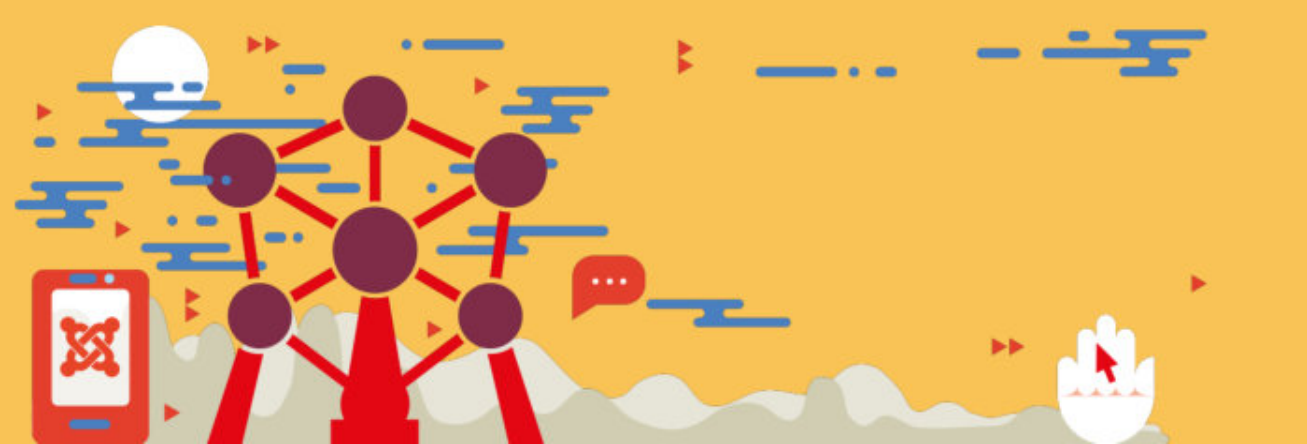

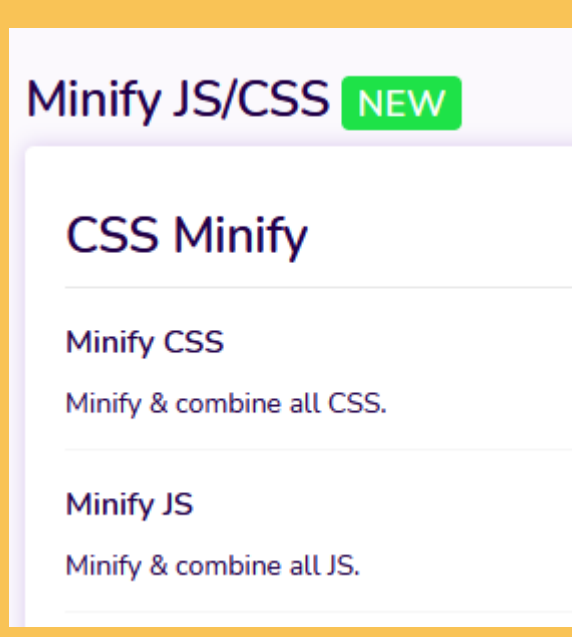

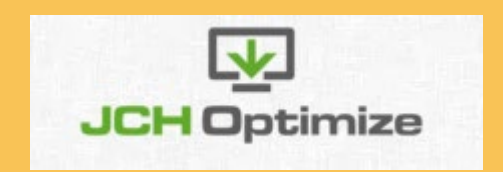

#### **LAZYLOAD**

Le lazyload permet d'améliorer le temps de chargement en effectuant un chargement progressif des medias au fur et à mesure de leur visualisation.

Certains frameworks de template intègrent comme **Astroid** intègre le lazy load. N'oubliez pas de l'activer avant la mise en prod

A défaut, jch optimize et de nombreuses extensions intègrent également le LAZYLOAD pour les images.

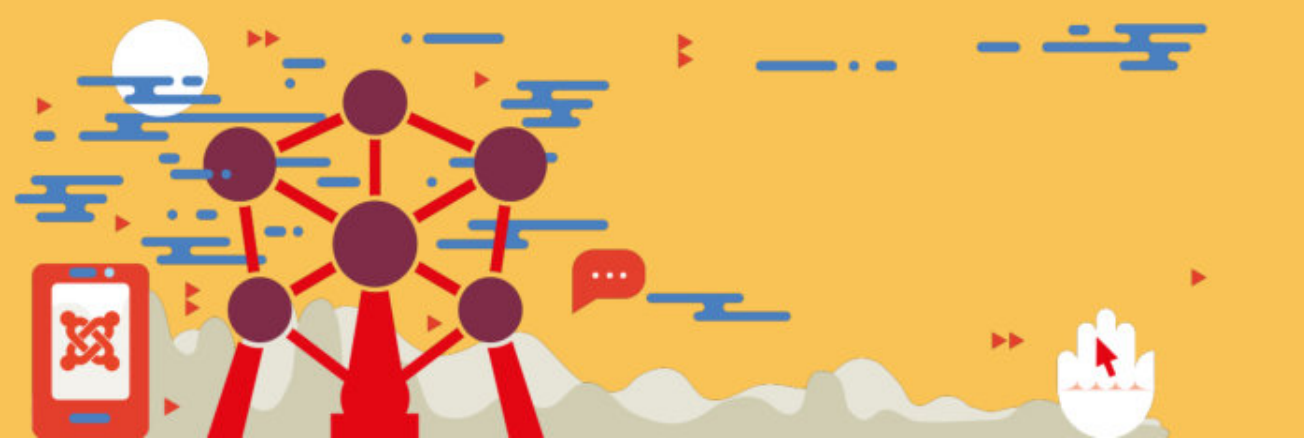

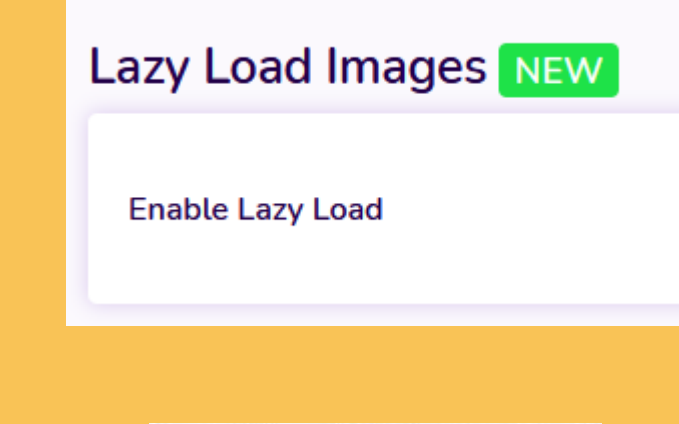

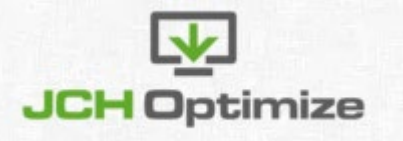

#### **LE WebPUSH via ONESIGNAL**

Le webpush permet de notifier les utilisateurs via leur navigateur. Pour cela, vous devez avoir un serveur de notification ou un service comme onesignal. Celui-ci s'intègre avec un fichier javascript à inserer dans l'entête des pages.

L'extension d'optimisation GZIP (ne pas confondre avec la compression GZIP) permet de configurer cela automatiquement. Le plugin intègre également l'envoi de notification à la publication d'articles.

Plus d'infos : <u>https://documentation.onesignal.com/docs/joomla-setup</u> <u>https://extensions.joomla.org/extension/gzip/</u>

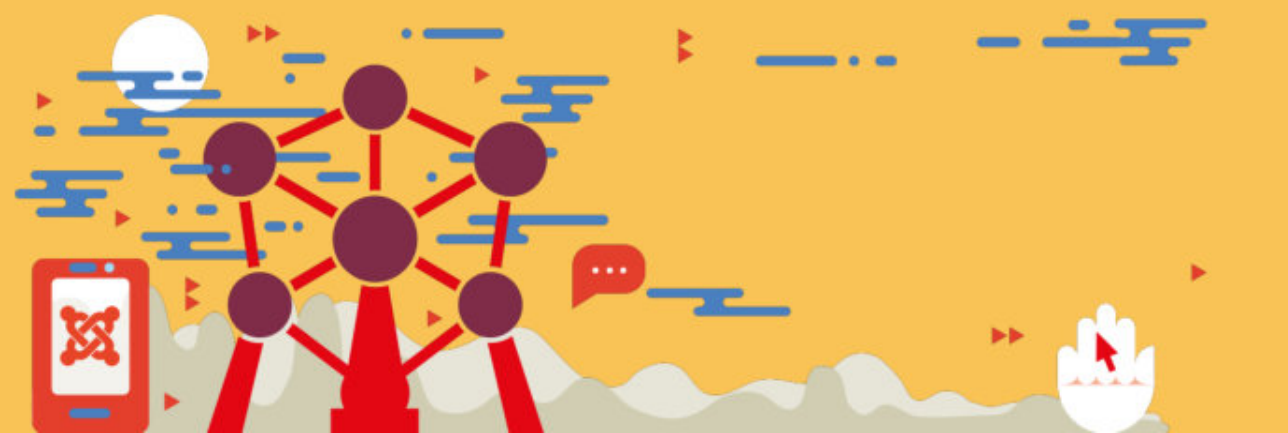

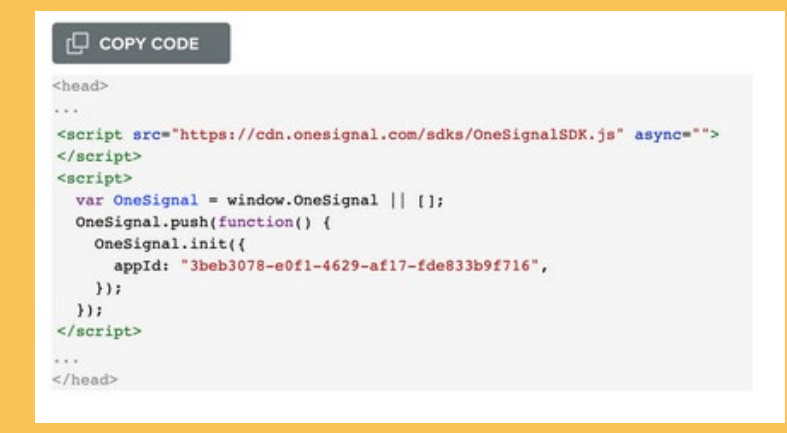

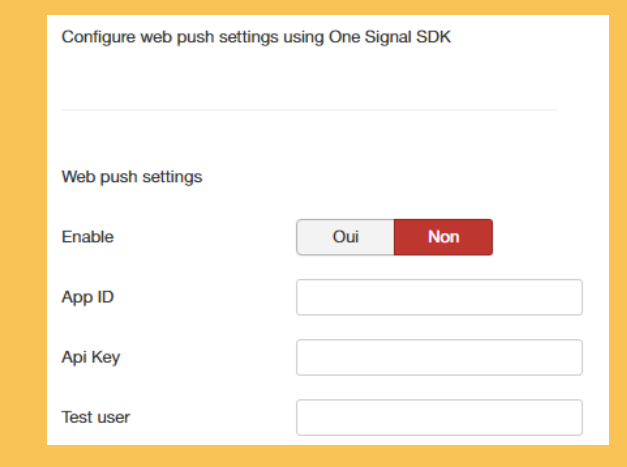

#### **PWA**

Toujours avec l'extension GZIP, vous pouvez transformer en Web APP avec la possibilité de stocker les infos sur le smartphone, choisir le chargement d'ecran, icônes et page offline avec synchro en fond. Compatible ANDROID, IOS et installation par Chrome.

Plus d'infos : <a href="https://extensions.joomla.org/extension/gzip/">https://extensions.joomla.org/extension/gzip/</a>

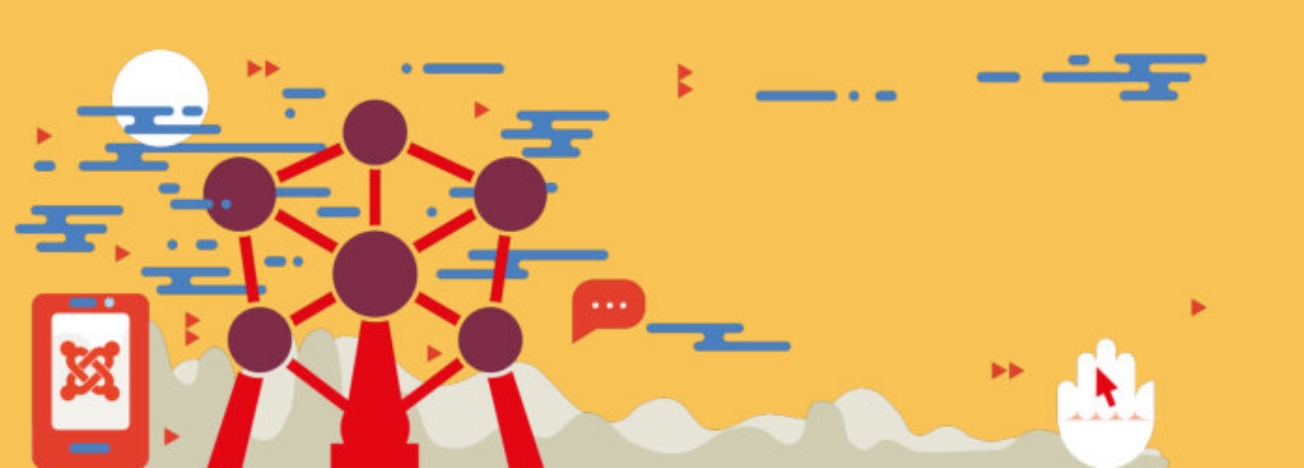

| Plug-in          | HTTP                                               | CDN | Images                                                                            | Javascript                                                      | CSS  | Critical Css | Service Worker | Web Share Tar |  |
|------------------|----------------------------------------------------|-----|-----------------------------------------------------------------------------------|-----------------------------------------------------------------|------|--------------|----------------|---------------|--|
| Configure p      | Configure progressive web application settings     |     |                                                                                   |                                                                 |      |              |                |               |  |
|                  |                                                    |     |                                                                                   |                                                                 |      |              |                |               |  |
| Enable Serv      | ice Worker                                         | . ( | Enabled                                                                           |                                                                 | -    |              |                |               |  |
| Linable Serv     | ICE WORKER                                         | l   | Lindbied                                                                          |                                                                 |      |              |                |               |  |
| Debug Servi      | Debug Service Worker                               |     |                                                                                   | Non                                                             |      |              |                |               |  |
|                  |                                                    |     |                                                                                   |                                                                 |      |              |                |               |  |
| Configure w      | Configure when to display network unavailable page |     |                                                                                   |                                                                 |      |              |                |               |  |
| Enable Offlir    | Enable Offline Page Oui Non                        |     |                                                                                   |                                                                 |      |              |                |               |  |
| Offline Meth     | od                                                 |     |                                                                                   |                                                                 |      |              |                |               |  |
| Omine Weth       | lou                                                |     |                                                                                   |                                                                 |      |              |                |               |  |
| Prefered Off     | fline Page                                         |     | HTML                                                                              |                                                                 | •    |              |                |               |  |
| Offline Page URL |                                                    |     | Example: /o                                                                       | offline                                                         |      |              |                |               |  |
| Offline HTM      | I Page                                             |     | h</td <td>itml&gt; <meta< td=""><td></td><td></td><td></td><td></td></meta<></td> | itml> <meta< td=""><td></td><td></td><td></td><td></td></meta<> |      |              |                |               |  |
| Shine The        |                                                    |     | charset="utf-8"> <title>Site</title>                                              |                                                                 |      |              |                |               |  |
|                  |                                                    |     | body { text-                                                                      | align: center;                                                  | nt-  |              |                |               |  |
|                  |                                                    |     | size: 50px; )                                                                     | body { font:                                                    | 20px |              |                |               |  |

#### L'optimisation étape par étape Créer et activer une Politique de sécurité (CSP)

L'extension GZIP permet de gérer également une CSP mais de préférence utiliser **http headers** qui sera intégré dans le prochain joomla 4 ou 4.1, disponible sous joomla 3 en français.

Plus d'infos : <a href="https://extensions.joomla.org/extension/httpheader/">https://extensions.joomla.org/extension/httpheader/</a>

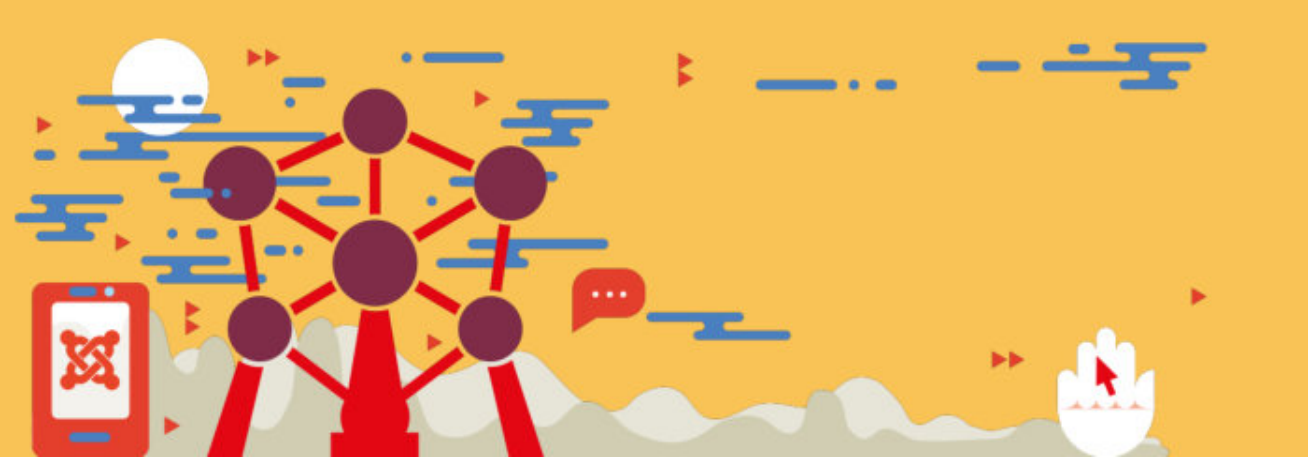

#### Système - En-têtes HTTP system / httpheader Ce plug-in vous aide à définir les en-têtes de sécurité HTTP X-Frame-Options Désactivé Activé Activé X-XSS-Protection Désactivé X-Content-Type-Options Désactivé Activé Referrer-Policy no-referrer-when-downgrade Forcer les en-têtes HTTP ÷ En-tête HTTP Feature-Po Valeur de l'en-tête HTTP vibrate 'nor Client Site Administ Les deux

#### **Activer le preload HSTS**

Activable en un clic via l'extension **http headers**, Vérifier également le htaccess pour vérifier l'ordre entre le passage de http à https et des redirection avec et sans www

Soumettez votre site à : <u>https://hstspreload.org/</u> afin que votre site soit enregistré dans la liste.

Effectuez vos tests avec : <u>https://gf.dev/hsts-test</u> Ou <u>https://securityheaders.com</u>

#### Plus d'infos :

https://forum.joomla.fr/forum/joomla-3-x/questions-g%C3%A9n%C3%A9rales/1992243-plugin-httpheader

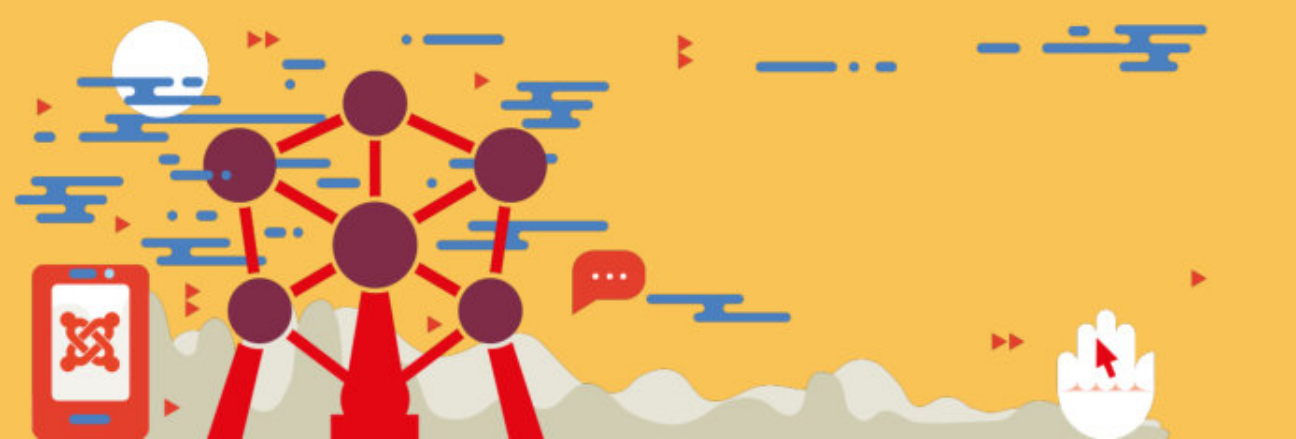

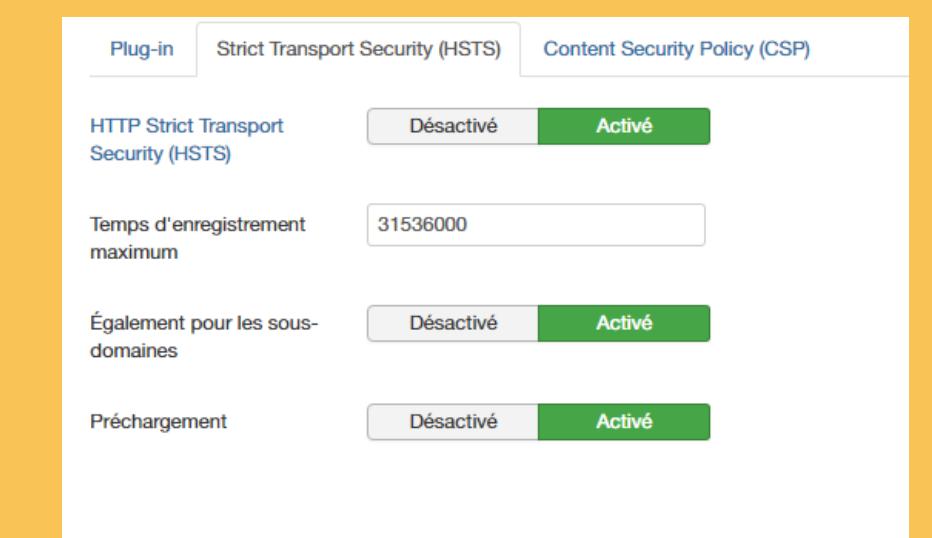

# verification cond-regle HTTPS en premier RewriteCond %{HTTPS} off #RewriteRule (.\*) https://%{HTTP\_HOST}/\$1 [R=301,L] RewriteRule ^(.\*)\$ https://%{HTTP\_HOST}%{REQUEST\_URI} [L,R=301]

# puis cond-regle pour la redirection www
RewriteCond %{HTTP\_HOST} !^www\.
RewriteRule ^(.\*)\$ https://www.%{HTTP\_HOST}%{REQUEST\_URI} [L,R=301]
#RewriteCond %{HTTP\_HOST} ^nomdevotresite.fr [NC]
#RewriteRule ^(.\*)\$ https://nomdevotresite.fr/\$1 [L,R=301,NC]

Optimiser et accélerer son site JoomlaDay™ virtuel 2021

18 Juin 2021

# MERCI! DES QUESTIONS ?

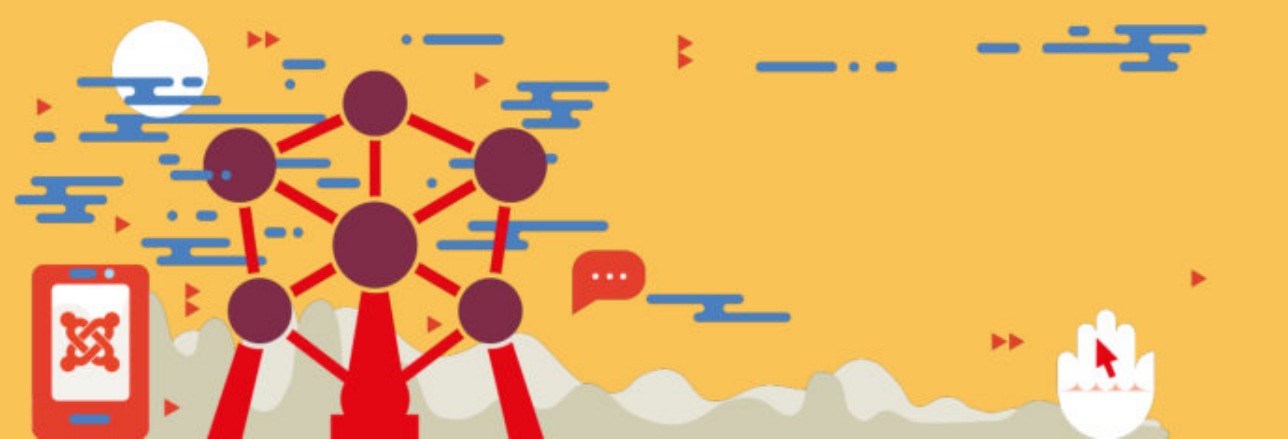